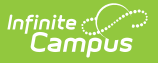

## **Attendance Register Report**

Last Modified on 10/22/2022 9:29 am CDT

## Generating the Attendance Register Report

## **PATH:** Campus Instruction > Reports > Attendance Register

The Attendance Register Report includes attendance data for the selected term and section in a student-by-day grid.

| Attendance Register                                      |                              |
|----------------------------------------------------------|------------------------------|
| Instructions                                             | Context                      |
| This report displays section attendance data by student. | here .                       |
| and by day, in a goo tormat.                             | (3 · (71/22)15 · 03/30/78) · |
| Decest Only on                                           | 03) 5600-4 AP Literature X   |
| Neport opcors                                            |                              |
| O Bate Range                                             |                              |
| O Term<br>Select Terme                                   |                              |
| 43-01/22/W-00/90/10 X                                    |                              |
| Generate PSF + Classe                                    |                              |
|                                                          |                              |
| Select a da                                              | te range or                  |
| Sciellada                                                | te runge or                  |
| torm to ac                                               | porsto the                   |
| Lenn Lo ge                                               | nerale life                  |
| Attendente                                               | - Devieter                   |
| ALLENGANO                                                | e kegister.                  |
|                                                          |                              |
| Rej                                                      | oort                         |
| ,                                                        |                              |

Attendance events report based on the student's Attendance tab. Data reports for an entire term at a time.

## Generating the Attendance Register Report

- 1. Filter the Section dropdown list by selecting a **Term** and select the **Section** to report. Multiple sections can be selected.
- 2. Enter a **Date Range** or select a **Term** for which to view attendance data.
- Click Generate PDF to view the report in PDF format or click the arrow button next to Generate to select a different format.

A legend for decoding attendance events displays at the bottom of the report.

| Generated on<br>Page 1 of 3<br>Term: 4<br>04/01/2019 - 0 | 05/17/2019 12:11:32 PM<br>16/28/2019 | Attendance Register |    |    |       |      |      |    |    |     |       |       |       |    |     | 1) 3600-4 AP Li<br>Schedu |       |      |    |    |    |       |      | ter: |    |    |     |        |        |       |      |     |
|----------------------------------------------------------|--------------------------------------|---------------------|----|----|-------|------|------|----|----|-----|-------|-------|-------|----|-----|---------------------------|-------|------|----|----|----|-------|------|------|----|----|-----|--------|--------|-------|------|-----|
|                                                          |                                      | Apr                 | 02 | 03 | 04    | 05   | 06   | 07 | 08 | 09  | 10    | 11    | 12    | 13 | 14  | 15                        | 16    | 17   | 18 | 19 | 20 | 21    | 22   | 23   | 24 | 25 | 26  | 27     | 28     | 29    | 30   | May |
| Student #                                                | Student Name                         | М                   | Т  | W  | Т     | F    | S    | S  | M  | Т   | W     | Т     | F     | S  | S   | Μ                         | Т     | W    | Т  | F  | S  | S     | Μ    | Т    | w  | Т  | F   | S      | S      | м     | Т    | W   |
| 123456789                                                | Student, Andy                        |                     | A  |    |       |      |      |    |    |     |       |       | Α     |    |     |                           | ?     |      | U  |    |    |       |      |      |    |    |     |        |        |       |      |     |
| 234567891                                                | Student, Jordan E                    |                     |    |    |       | T    |      |    |    |     |       |       |       |    |     |                           |       |      |    |    |    |       |      | U    |    |    |     |        |        |       |      |     |
| 345678912                                                | Student, Kyle M                      |                     |    |    |       |      |      |    |    | ?   |       |       |       |    |     |                           |       |      |    |    |    |       |      |      |    | Α  | Α   |        |        |       |      |     |
| 456789123                                                | Student, Luke C                      | Т                   |    |    |       |      |      |    |    |     |       |       |       |    |     |                           |       |      |    |    |    |       |      |      |    |    |     |        |        |       | ?    |     |
| 567891234                                                | Student, Lydia J                     |                     |    |    |       |      |      |    |    |     |       |       |       |    |     |                           |       | X    |    |    |    |       |      |      |    |    |     |        |        |       |      |     |
| - Student off                                            | froll T Tardy                        |                     | A  | At | osent | Excu | ised | _  | U  | Abs | ent L | Jnexo | cused | 1  | ? / | Abser                     | nt Un | know | n  | x  | At | osent | Exen | npt  | _  |    | Non | 1-scho | ool or | r wee | kend | day |

The Attendance Register Report generates attendance data in a student-by-day grid.

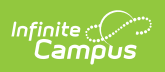